Mais CulturaRN

### TUTORIAL **COMO ENVIAR SEU RECURSO NA** PLATAFORMA **EM APENAS 4 PASSOS**

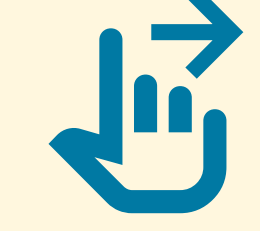

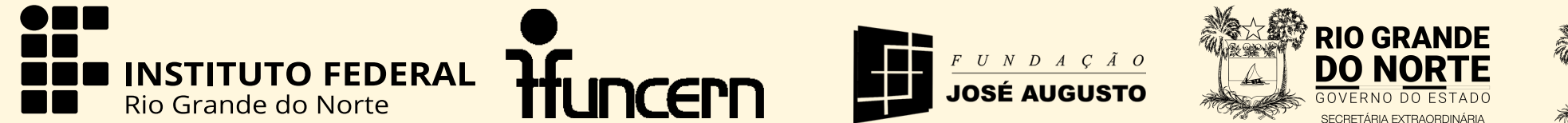

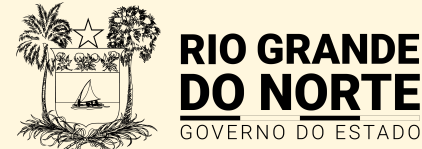

DE CULTURA

#### 1º Passo - <u>Acesso</u>

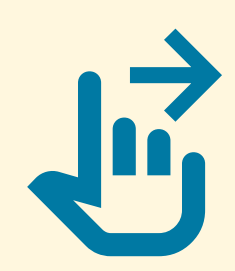

#### Acesse a plataforma através do link: maiscultura.rn.gov.br. Clique em entrar para acessar seu perfil.

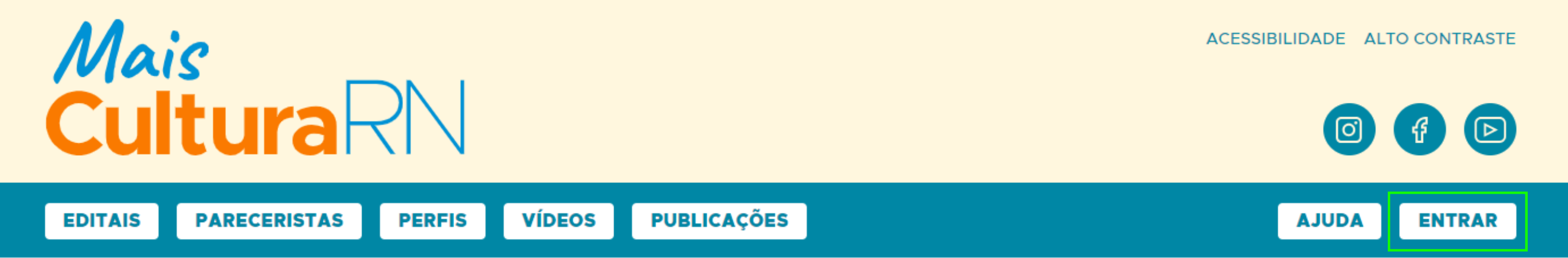

### Mais Cultura RN

Conheça e participe da plataforma que vai ampliar as políticas públicas do Rio Grande do Norte.

Com o objetivo de informatizar as inscrições em editais culturais do Estado do Rio Grande do Norte e gerar dados artísticos-culturais, surge o "Mais Cultura RN"!

Então, convidamos você, fazedora e fazedor de cultura do RN, para se cadastrar e somar na construção deste espaço que é nosso.

Juntos somos Mais Cultura RN!

**Quero me cadastrar** 

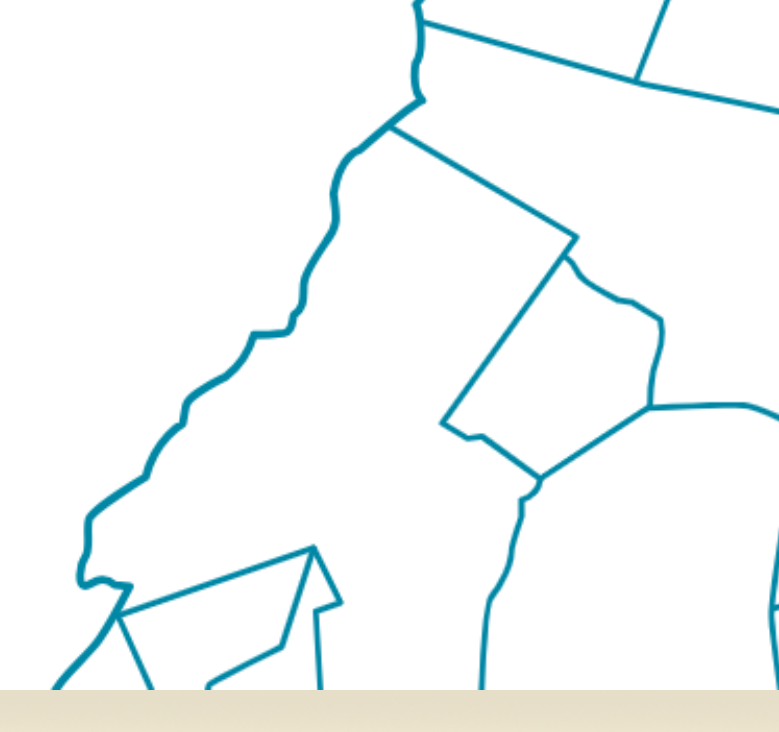

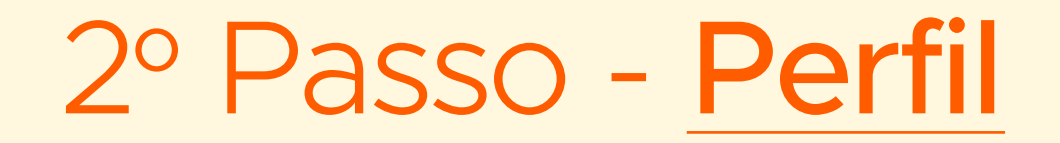

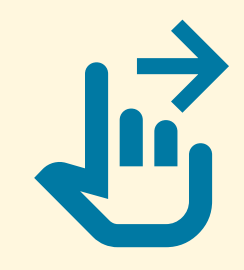

#### Ao acessar sua conta, verifique suas inscrições. Clique na inscrição desejada para acessar as suas avaliações.

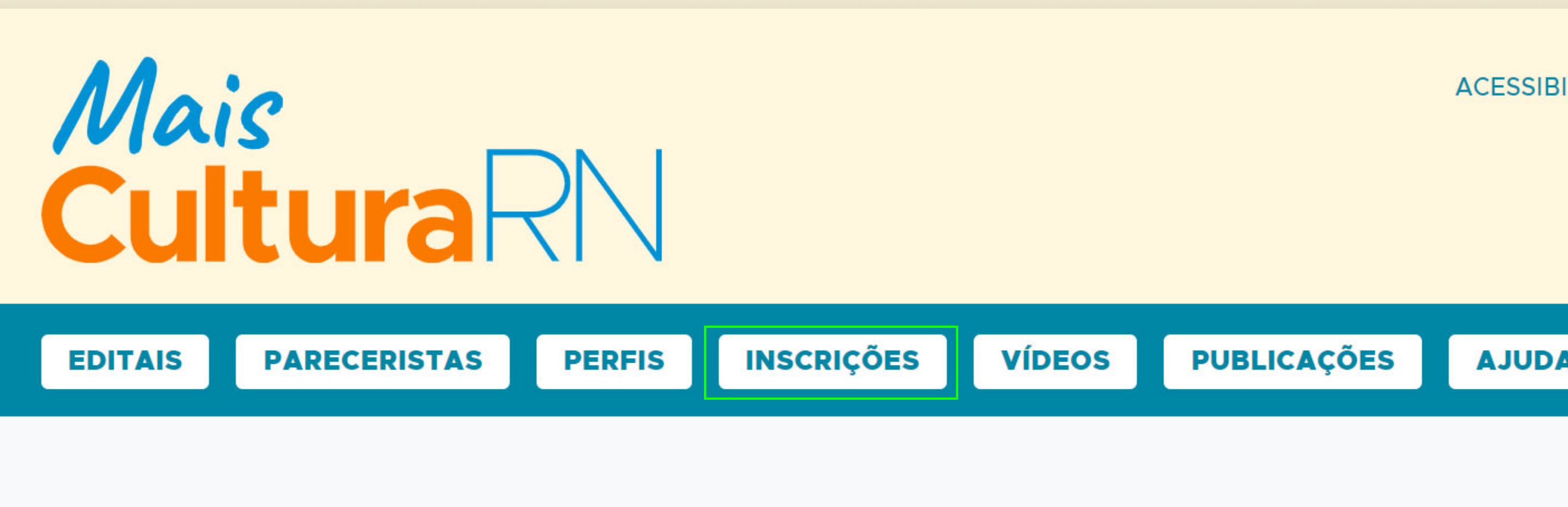

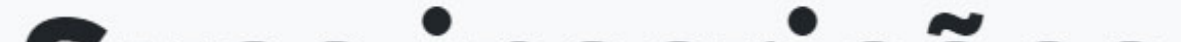

#### Suas inscrições

#### 3° Passo - Recurso

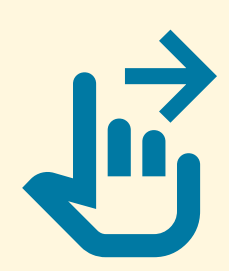

### Ao acessar suas avaliações, clique no botão inferior "Interpor recurso".

Análise de Mérito Cultural | Extrato Pré-Recursos

|                                  | Parecerista #1                                | Parecerista #2  | Parecerista<br>#3 |
|----------------------------------|-----------------------------------------------|-----------------|-------------------|
| I - Currículo Artístico Cultural | Escore: 20,00                                 | Escore: 20,00   | Escore:           |
| do Proponente e da Equipe        | Proponente com robusta experiência e atuação. | sem observações | 20,00             |
| Principal                        |                                               |                 | sem               |
| Média: 20,00                     |                                               |                 | observações       |
| II - Valor Artístico do Projeto  | Escore: 20,00                                 | Escore: 15,00   | Escore:           |
| Média: 18,33                     | Projeto ousado e extremamente relevante.      | sem observações | 20,00             |
|                                  |                                               |                 | sem               |
|                                  |                                               |                 | observações       |
| III – Viabilidade da Execução    | Escore: 15,00                                 | Escore: 20,00   | Escore:           |
| do Projeto                       | sem observações                               | sem observações | 20,00             |
| Média: 18,33                     |                                               |                 | sem               |
|                                  |                                               |                 | observações       |
| IV – Contrapartidas Sociais e    | Escore: 20,00                                 | Escore: 15,00   | Escore:           |
| Culturais                        | Contrapartidas efetivas e inclusivas.         | sem observações | 20,00             |
| Média: 18,33                     |                                               |                 | sem               |
|                                  |                                               |                 |                   |

observações

| Pontuações extras<br>Média: O | Escore: 0,00<br>sem observações                                                                                                    |                                                                                                    | Escore: 0,00<br>sem observações                                                                                                    |                                                                                                    | Escore:<br>0,00<br>sem<br>observações |
|-------------------------------|----------------------------------------------------------------------------------------------------|----------------------------------------------------------------------------------------------------|----------------------------------------------------------------------------------------------------|----------------------------------------------------------------------------------------------------|---------------------------------------|
| Total: 74,99                  | O projeto é ousado e relevante, o proponente<br>são inclusivas e o cronograma está redondo.<br>Entretanto o orçamento não contempla recu<br>de fato, que as ações de acessibilidade do pi<br>profissionais na medida atitudinal para recep<br>com diferentes deficiências, sejam realizadas | e tem experiência, as contrapartidas<br>rsos para acessibilidade, permitindo<br>rojeto, como contratação de<br>ocionar os públicos | Projeto atende ao Edital, n<br>empresa produtoras brasile<br>distribuidoras,<br>de acordo com o Art. 3°, §<br>11.525/2023 (Decreto de Re | ão apresentou comprovante de<br>eirasindependentes e a empresas<br>10, inciso II, do Decreto n.º<br>egulamentação da LPG) | Aprovado.                             |
| <b>Eliminado</b><br>Não       | Habilitado<br>Sim                                                                                                    | <b>Cota</b><br>Municípios da reg<br>Ampla concorrên                                                                                | jião metropolitana /<br>cia                                                                                                    | Total de Pontos<br>74,99                                                                                                  |                                       |
| Interpor Recurso              |                                                                                                    |                                                                                                    |                                                                                                    |                                                                                                    |                                       |

### 4º Passo - Envio do recurso

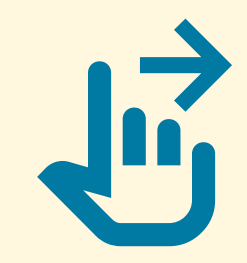

1

## Após clicar no botão, basta escrever a justificativa do seu recurso e enviar para análise.

#### **Interpor Recurso**

Inscrição 004616-0 | Análise de Mérito Cultural

Justificativa do recurso \*

Informe até 2300 caracteres.

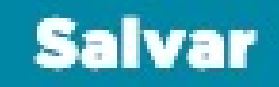

# COMPARTILHE

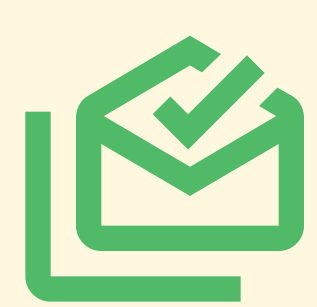

E-mail para dúvidas sobre a plataforma

suporte.lpg.rn@funcern.br

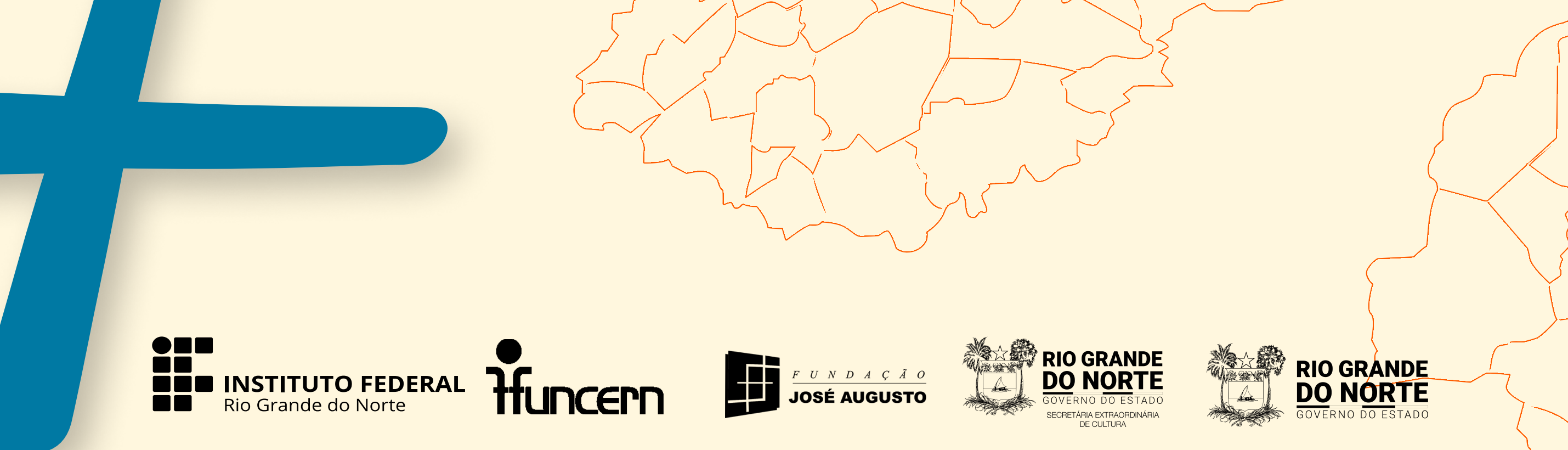